### 17 FEB 2022 | #395

# **Paymanager Info**

## रोजाना एक प्रश्न

आज का टॉपिक

# rajsevak.com 👩

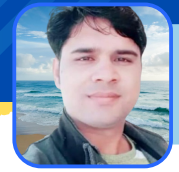

श्री विष्णु कुमार शर्मा वरिष्ठ अध्या. राउमावि जलवाना मेड़ता सिटी नागौर

RPSC One Time Online Registration की प्रक्रिया

## RPSC One Time Registration की ऑनलाइन प्रक्रिया

- अगर आपने SSO पर अपना पंजीकरण नहीं करवाया हैं तो सबसे पहले अपना रजिस्ट्रेशन पूर्ण करें। इसके बाद SSO पर लॉगिन करे। लॉगिन करने पर आपको कई सारें एक्टिव ओर अनेक्टिव APPS दिखाई दें रहें होंगे।
- Inactive apps में RECRUITMENT PORTAL सर्च करे।
- अभ्यर्थी रिक्रूटमेंट पोर्टल पर क्लिक करें।
- स्टेट रिक्रूटमेंट पोर्टल पर अभ्यर्थी को वन-टाइम रजिस्ट्रेशन लिंक ऊपर दिखाई देगा।
- One Time Registration क्लिक करे।
- क्लिक करते ही वन टाइम रजिस्ट्रेशन का फॉर्म ओपन होगा।
- वन-टाईम रजिस्ट्रेशन में अभ्यर्थी को अपना नाम, जन्म तिथि, पिता का नाम, जेण्डर एवं मोबाइल इत्यादि विवरण भरे।
- यदि एस.एस.ओ प्रोफाइल में पूर्व में कोई विवरण भरा हुआ है तो वह भी यहां प्रदर्शित होगा।
- विवरण में कोई परिवर्तन करना है तो रजिस्ट्रेशन विंडों पर दिए गए पेज पर करें।
- यहाँ से विवरण को सही भी किया जा सकता है।
- अभ्यर्थी को अपनी सैकण्डरी परीक्षा अथवा समकक्ष परीक्षा का रोल.न.,परीक्षा वर्ष एवं बोर्ड के इन्द्राज के साथ सर्टिफिकेट अपलोड करे।

Note : RPSC द्वारा भविष्य में ई-वाल्ट से इसे इंटीग्रेटेड भी किया जाएगा ताकि सर्टिफिकेट अपलोड की आवश्यकता न हो।

- अभ्यर्थी अपना फोटो पहचान पत्र (पैन कार्ड, वोटर आई.डी, आधार, ड्राइविंग लाइसेंस में से कोई एक मय विवरण) अपलोड करे।
- Note- अभ्यर्थी द्वारा प्रविष्ट की गई सूचना की पुष्टि की जाएगी।
- मोबाइल पर ओ.टी.पी. के माध्यम से सत्यापन करें।
- सत्यापन प्रक्रिया सफलतापूर्वक सम्पन्न करने पर यूनिक वन टाइम रजिस्ट्रेशन संख्या जनरेट हो जाएगी।

#### <u>वन टाइम रजिस्ट्रेशन का लाभ</u>

- वन टाइम रजिस्ट्रेशन के माध्यम से अभ्यर्थी को एक ही बार प्रोफाइल डिटेल देनी होगी। इससे अलग-अलग भर्तीयों के लिए आवेदन करते समय अभ्यर्थी को पुनः नाम, योग्यता व अन्य वांछित जानकारियां देने की आवश्यकता नहीं रहेगी।
- आयोग द्वारा दिए गए यूनिक नंबर को दर्ज करने मात्र से अभ्यर्थी द्वारा प्रोफाइल में दर्ज विवरण का फार्म में स्वतः ही इन्द्राज हो जाएगा।
- प्रोफाइल को समय-समय पर अद्यतन करने की सुविधा भी रहेगी।

उक्त सामग्री सामान्य जानकारी हेतु साथियों को उपलब्ध कराई गई है, जो राज्यादेशों और अन्य कारणों से असंगत हो सकती है, ऐसी स्थिति में राज्यादेश के आधार पर आवश्यक निर्णय लिए जावे, Paymanager Info समूह के सदस्य और rajsevak.com किसी भी प्रकार जिम्मेदार नहीं होंगे.